## Como configurar a VPN USPnet no Windows (Citrix Gateway)

13/05/2024 14:31:30

## Imprimir artigo da FAQ

| Categoria:                                                                                                    | VPN USPnet      | Votos:              | 0                                            |
|----------------------------------------------------------------------------------------------------|-----------------|---------------------|----------------------------------------------|
| Estado:                                                                                                    | público (todos) | Resultado:          | 0.00 %                                       |
| Idioma:                                                                                                    | pt_BR           | Última atualização: | Qui 15 Abr 17:43:16 2021 (America/Sao_Paulo) |
|                                                                                                    |                 |                     |                                              |
| Palavras-chave                                                                                                    |                 |                     |                                              |
| vpn; vpn uspnet; citrix gateway                                                                                       |                 |                     |                                              |
|                                                                                                    |                 |                     |                                              |
| Dúvida (ou problema) (público)                                                                                        |                 |                     |                                              |
| Como configurar a VPN USPnet no Windows (Citrix Gateway)                                                              |                 |                     |                                              |
|                                                                                                    |                 |                     |                                              |
| Resposta (ou solução) (público)                                                                                       |                 |                     |                                              |
| 1- Baixe o arquivo AGEE_setup.exe                                                                                     |                 |                     |                                              |
| 2- Vá até sua pasta de downloads e procure pelo arquivo AGEE_setup. Dê dois<br>cliques sobre ele e selecione Install: |                 |                     |                                              |
| 3- Após a instalação, clique em Finish:                                                                               |                 |                     |                                              |
| 4- Reinicie seu computador clicando em Yes:                                                                           |                 |                     |                                              |
| 5- Após reiniciar o computador, pesquise pelo aplicativo Citrix Gateway e<br>clique nele para abrir:                  |                 |                     |                                              |
| 6- Coloque o seu número USP no Username e sua senha única em Password e clique<br>em Logon:                           |                 |                     |                                              |
| 7- A conexão será estabelecida. Para encerrar, basta clicar em Logoff:                                                |                 |                     |                                              |